## caf-fr | PRENDRE RENDEZ-VOUS

ALLOCATIONS

De nombreuses questions trouvent une réponse en ligne dans les services mis à disposition des usagers... Mais il est également possible de prendre rendez-vous en ligne avec sa Caf !

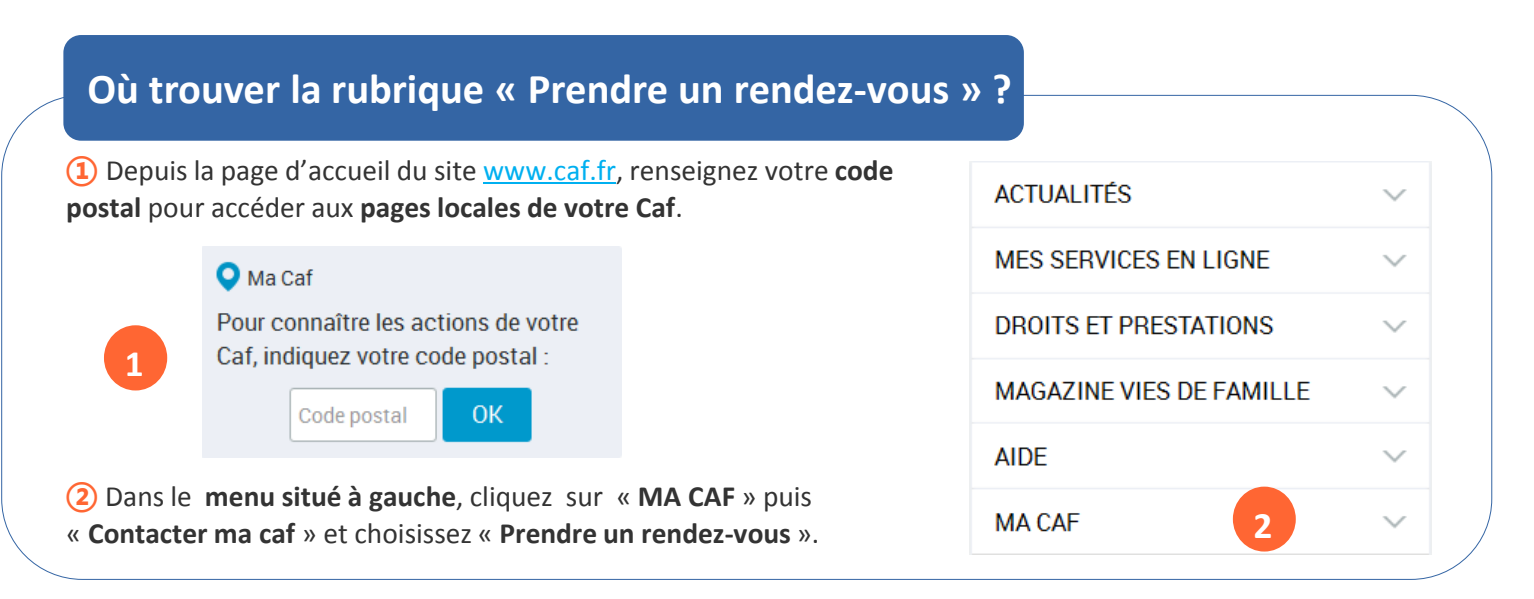

## Comment prendre rendez-vous en 4 étapes ?

Choisissez le motif du rendez-vous parmi la liste des motifs proposés :

| •                                                           |     |
|-------------------------------------------------------------|-----|
| Choisissez votre motif de demande de rendez-vous            | 1/4 |
| 01-Ma situation change                                      | ٢   |
| 02-Je ne suis pas encore allocataire de votre Caf           | Ð   |
| 03-Je veux savoir où en est mon dossier                     | Ð   |
| 04-Je rencontre des difficultés familiales ou financières   | ٥   |
| 05-Je dois transmettre / retirer un document à la Caf       | ٢   |
| 06-Je suis ou mon enfant est en situation de handicap       |     |
| 08-Je suis éligible à l'aide au logement (simu sur caf.fr)  | Ð   |
| 09-Je dois de l'argent à la Caf ou je conteste une décision | ٢   |
| 14-Je souhaite bénéficier d'une aide financière individuel  | ٢   |

(2) Choisissez ensuite le lieu (en utilisant le filtre pour bien choisir le lieu de rendez-vous) puis la date et l'heure :

| •                        |                                  |       |                          |            |                                              |
|--------------------------|----------------------------------|-------|--------------------------|------------|----------------------------------------------|
| 🔶 Précédent              | Choisiss                         | 2/4   |                          |            |                                              |
| Filtres                  | Date                             | Heure | Site                     | lode       | Résumé                                       |
| Lieux 🗢                  | vendredi 15<br>septembre<br>2017 | 12:30 | Centre de La<br>Chapelle | Sur site 🔺 | Motif :<br>J'emménage dans le<br>département |
| Centre de Finlay         | vendredi 15<br>septembre 2017    | 12:30 | Centre de<br>Laumière    | Sur site   |                                              |
| Centre de La<br>Chapelle | vendredi 15<br>septembre 2017    | 12:45 | Centre de Finlay         | Sur site   |                                              |
| Centre de<br>Laumière    | vendredi 15<br>septembre 2017    | 12:45 | Centre de La<br>Chapelle | Sur site   | 2                                            |
| Nationale                | vendredi 15<br>septembre 2017    | 12:45 | Centre de<br>Laumière    | Sur site   |                                              |
| Jours de la              | vendredi 15<br>septembre 2017    | 13:00 | Centre de La<br>Chapelle | Sur site   |                                              |
|                          | vendredi 15                      | 13:15 | Contro do Finlor         | Sur site   |                                              |

(3) Saisissez vos coordonnées et cliquez sur « Valider mon rendez-vous ».

![](_page_0_Picture_11.jpeg)

 Le rendez-vous est alors confirmé via un code confidentiel. Ce code permet de modifier ou d'annuler le rendez-vous.

![](_page_0_Figure_13.jpeg)

![](_page_0_Picture_15.jpeg)

Prendre rendez-vous sur caf.fr en vidéo pour les Caf

![](_page_0_Picture_17.jpeg)

![](_page_0_Picture_18.jpeg)

![](_page_0_Picture_19.jpeg)